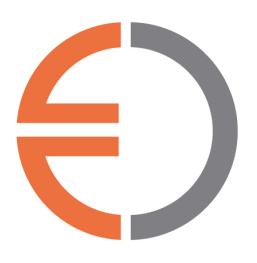

U kunt eenvoudig een digitaal bankafschrift downloaden wanneer u internetbankiert bij uw bank. Het bankafschrift moet uw reke-ningnummer, uw naam, uw adres. U mag niets doorhalen, afplakken of selecteren. Komt u er niet uit? Neem dan contact op met Boekhorst Advies.

# **REGIOBANK**

Log in op internetbankieren van Regiobank

Klik onder 'Betalen' op 'Rekeningafschrift'

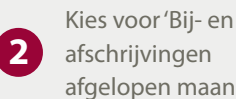

1

3

afschrijvingen afgelopen maand'

Download het bankafschrift

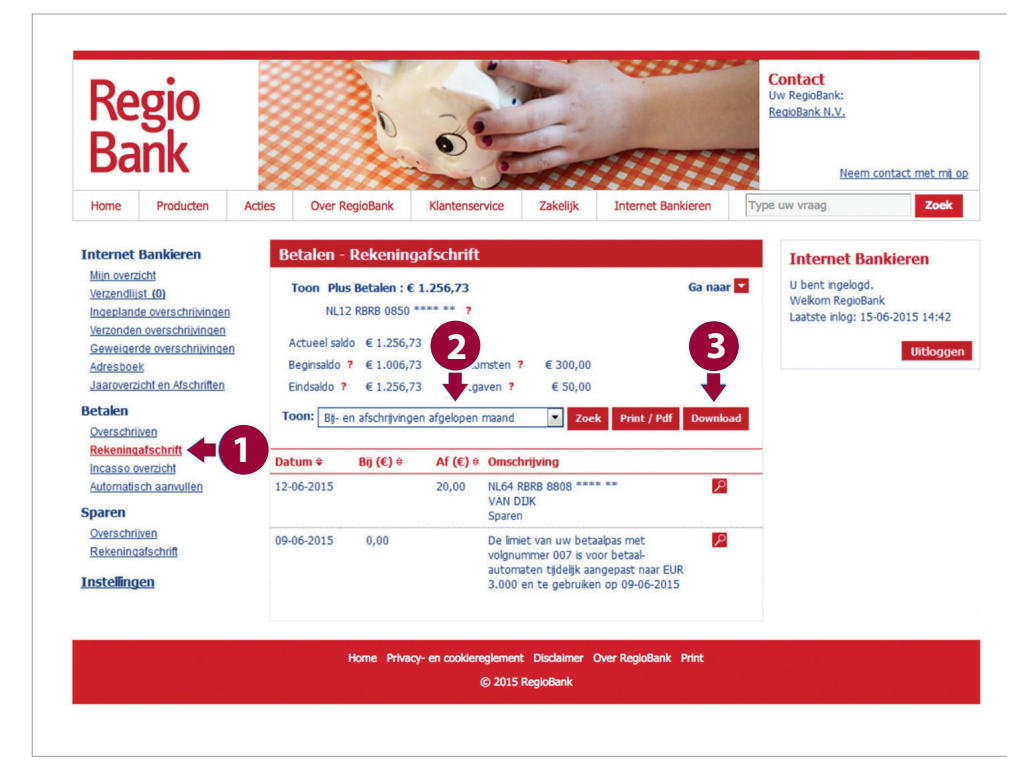

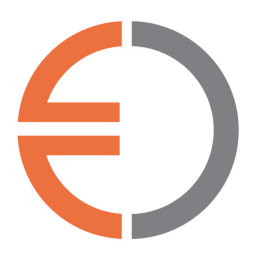

U kunt eenvoudig een digitaal bankafschrift downloaden wanneer u internetbankiert bij uw bank. Het bankafschrift moet uw reke-ningnummer, uw naam, uw adres.U mag niets doorhalen, afplakken of selecteren. Komt u er niet uit? Neem dan contact op met Boekhorst Advies.

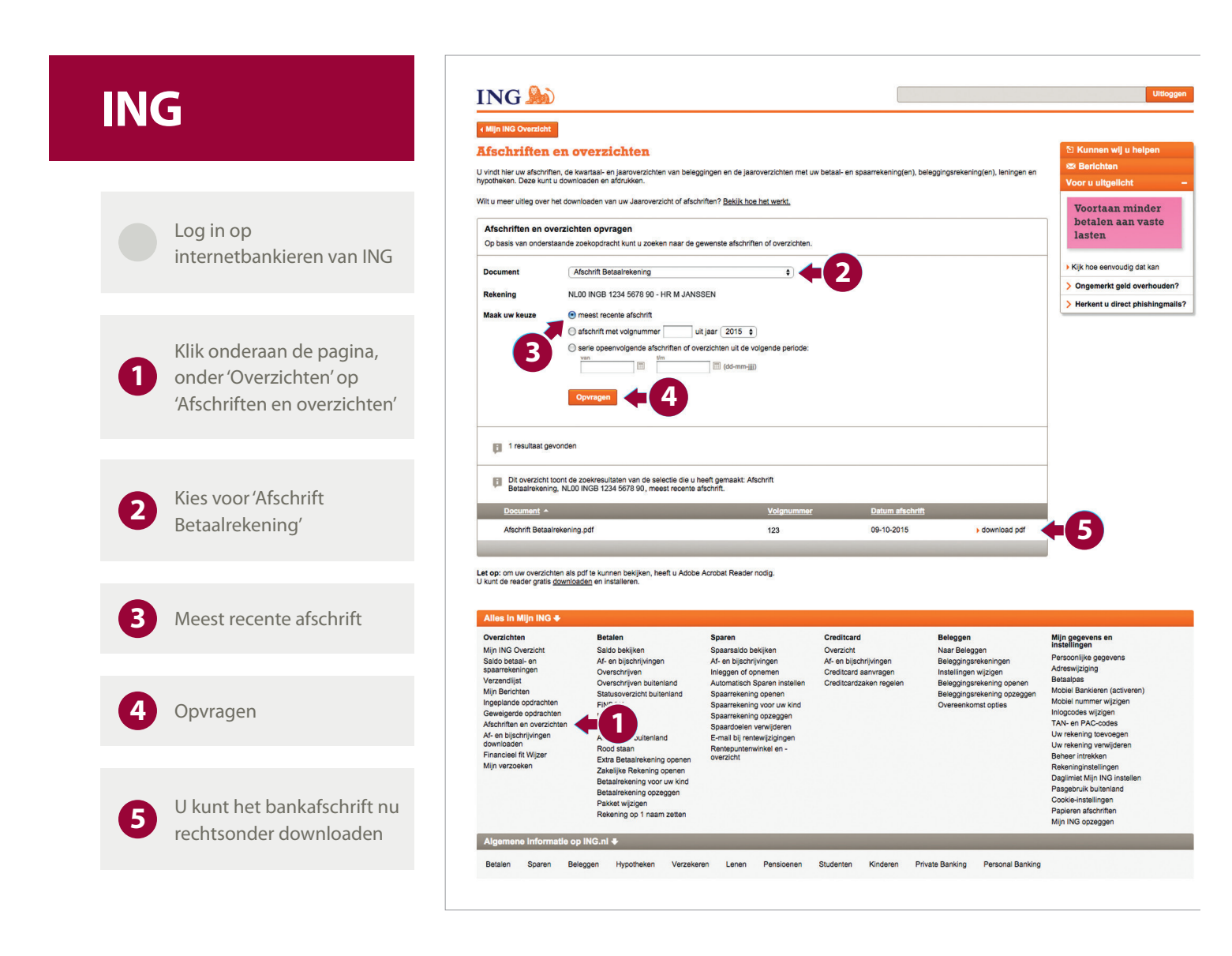

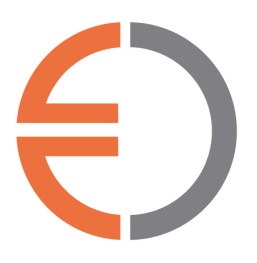

U kunt eenvoudig een digitaal bankafschrift downloaden wanneer u internetbankiert bij uw bank. Het bankafschrift moet uw reke-ningnummer, uw naam, uw adres.U mag niets doorhalen, afplakken of selecteren. Komt u er niet uit? Neem dan contact op met Boekhorst Advies.

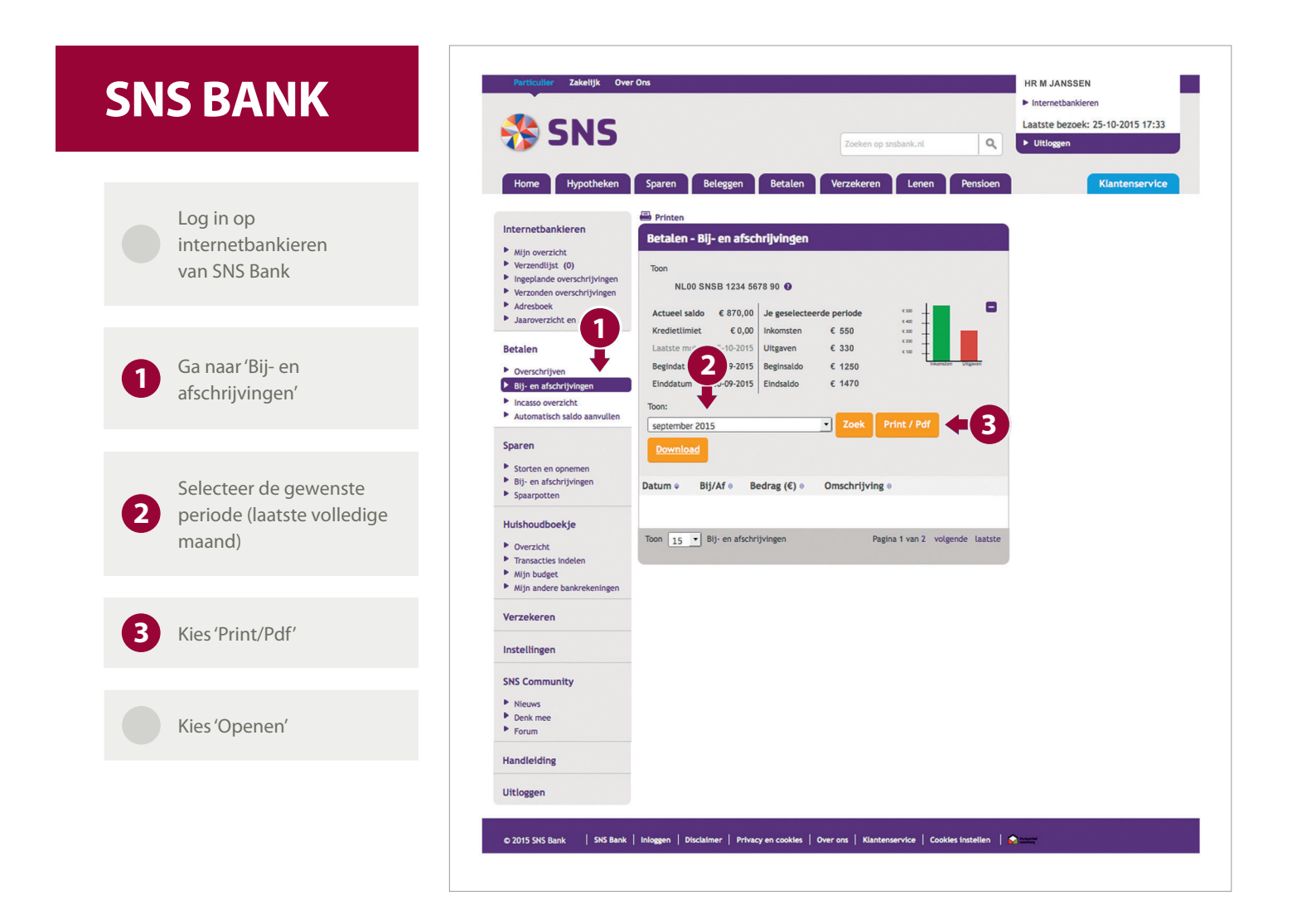

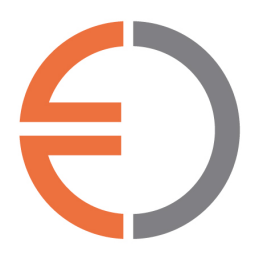

U kunt eenvoudig een digitaal bankafschrift downloaden wanneer u internetbankiert bij uw bank. Het bankafschrift moet uw reke-ningnummer, uw naam, uw adres.U mag niets doorhalen, afplakken of selecteren. Komt u er niet uit? Neem dan contact op met Boekhorst Advies.

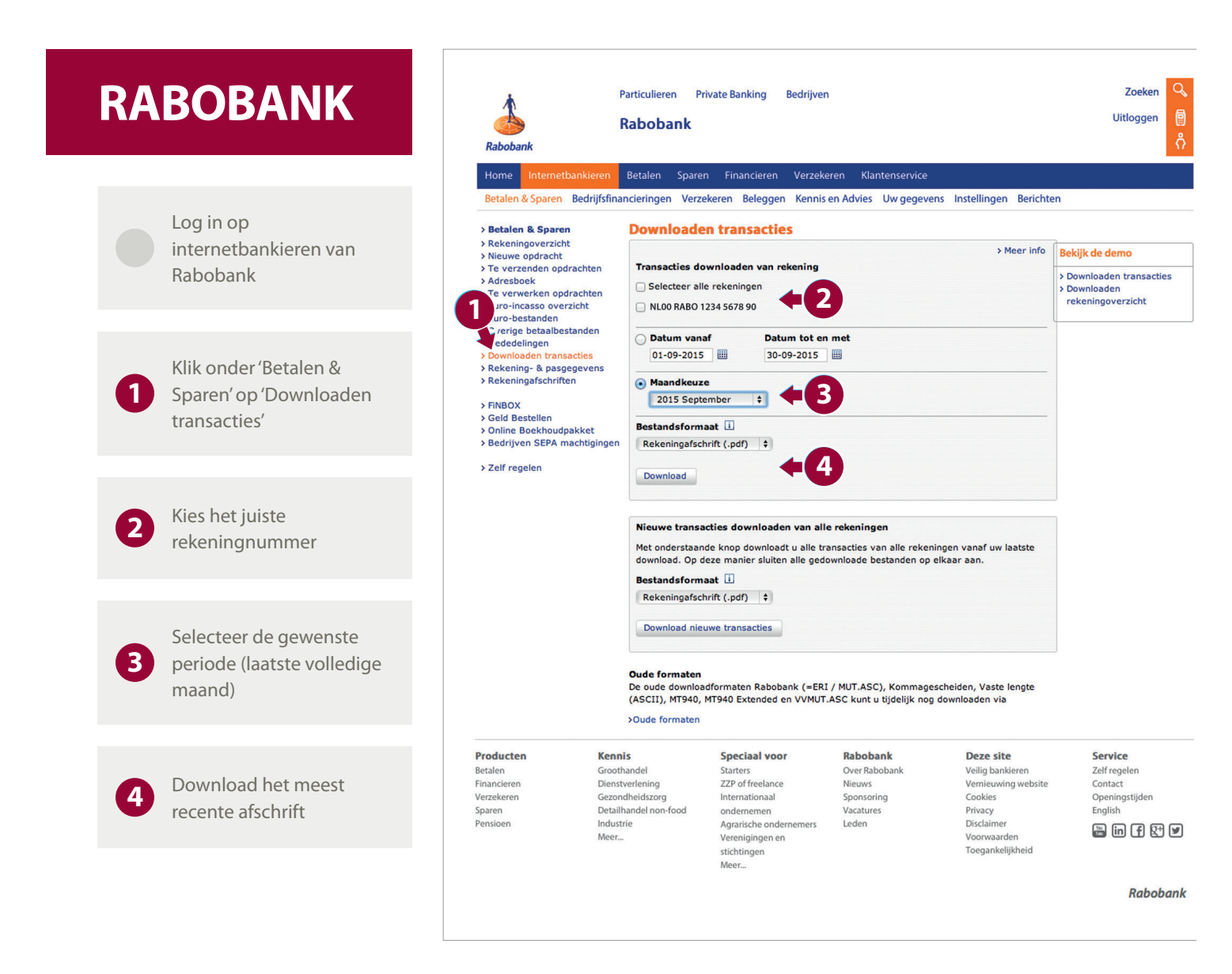

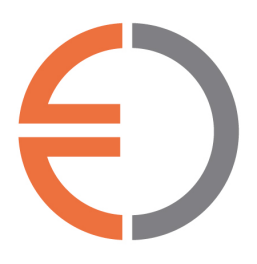

U kunt eenvoudig een digitaal bankafschrift downloaden wanneer u internetbankiert bij uw bank. Het bankafschrift moet uw reke-ningnummer, uw naam, uw adres.U mag niets doorhalen, afplakken of selecteren. Komt u er niet uit? Neem dan contact op met Boekhorst Advies.

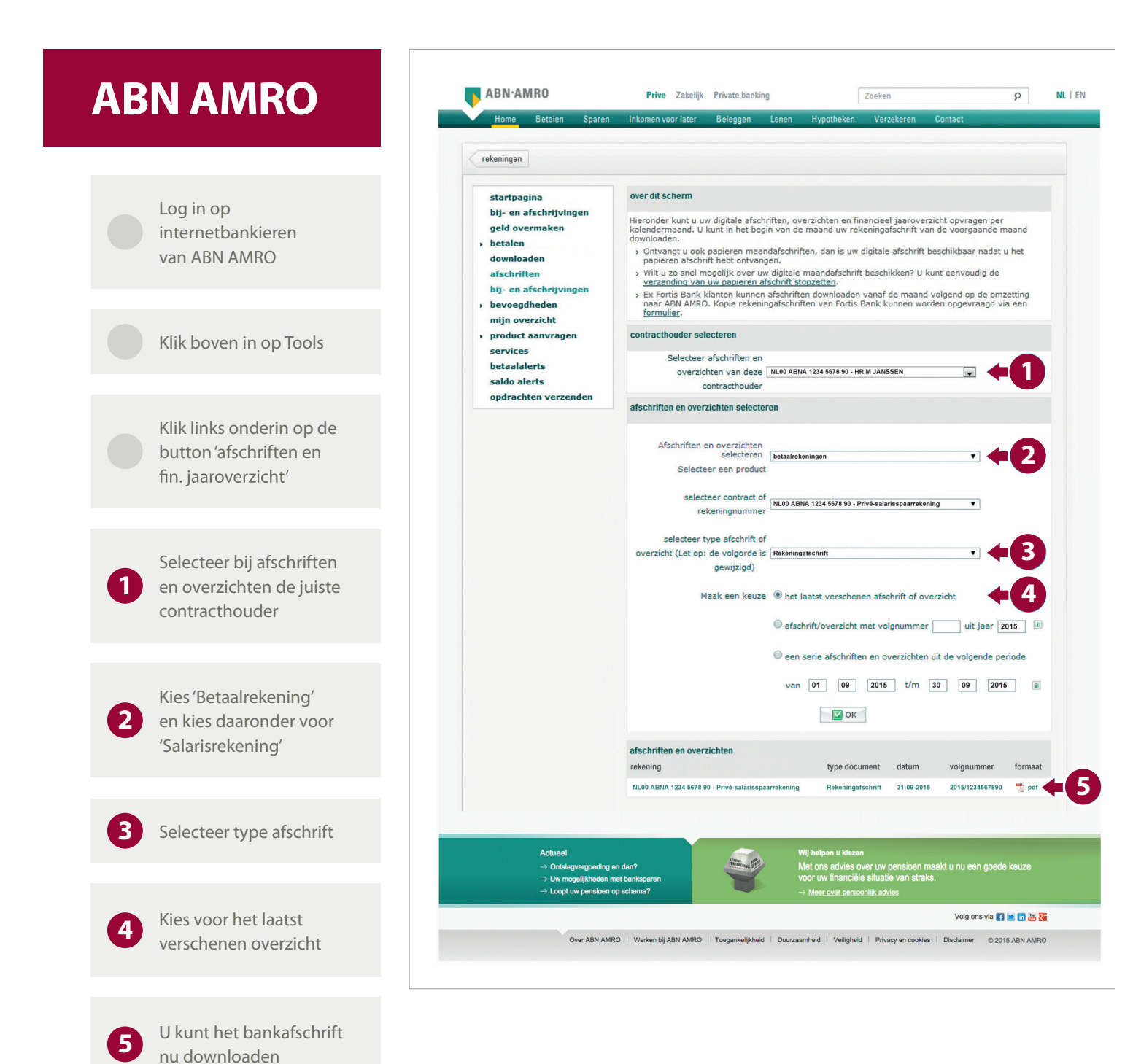